# TECNOLOGIA E MULTILASEC

### Manual Roteador RE047

### 1. Conectando seu roteador wireless Multilaser

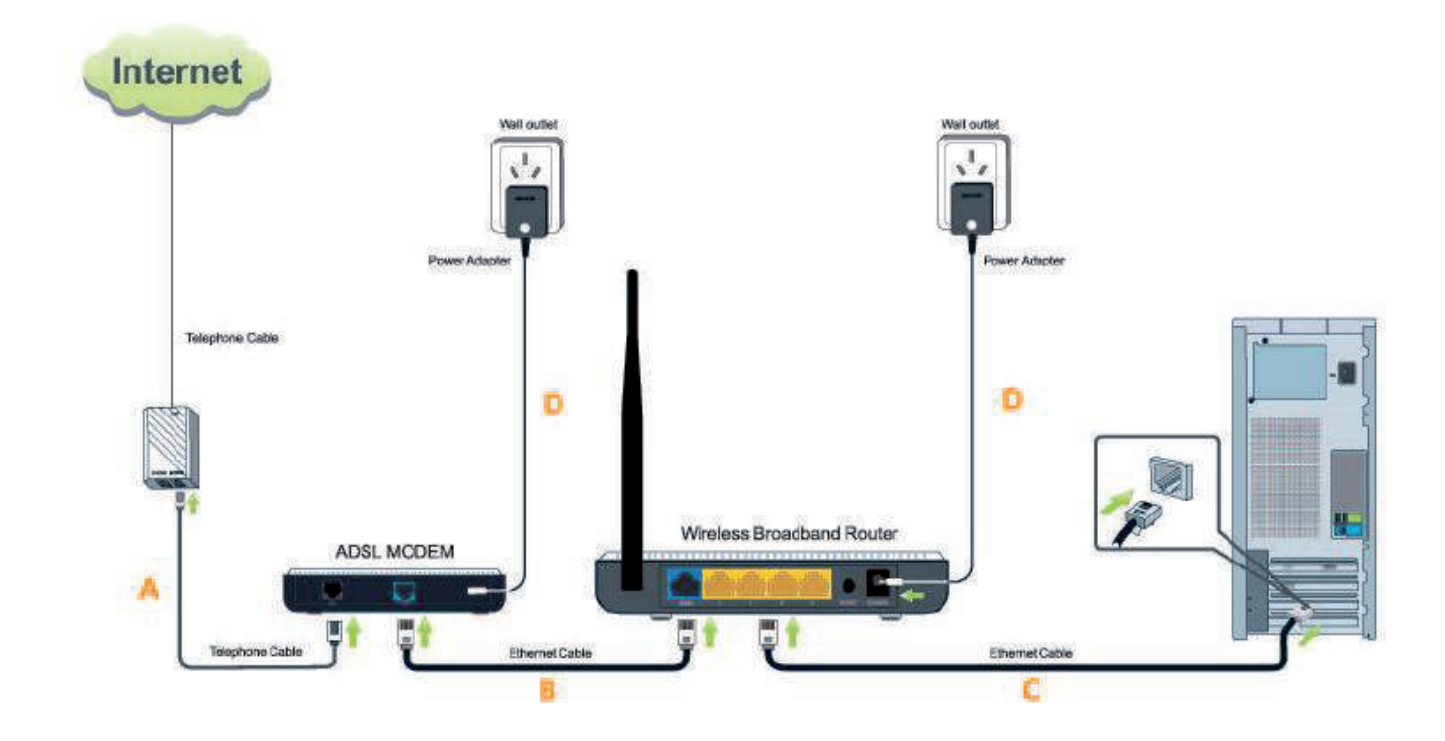

NOTA: Antes de começar, certifique-se de que seu computador e modem estejam desligados. Se você estiver utilizando IP Estático, IP Dinâmico ou PPPoA diferente de PPPoE para acessar a Internet, consulte o manual do usuário.

A. Conecte uma extremidade do cabo telefônico à porta DSL no modem e a outra extremidade ao divisor;

B. Conecte uma extremidade do cabo Ethernet à porta RJ45 do modem e a outra extremidade à porta WAN do roteador Multilaser;

C. Conecte o novo cabo (não fornecido) a porta LAN no roteador Multilaser e conecte a outra extremidade ao computador

**D.** Conclua o processo conectando a fonte de alimentação à entrada Power de seu modem e conecte a outra extremidade a uma tomada de parede. Execute o mesmo procedimento para alimentar o roteador Multilaser.

Este produto pode ser configurado pela Configuração Fácil pela Web e pelo Assistente de configuração do CD

### 2. Configurando seu roteador Multilaser

2.1 Configuração Fácil pela Web: Esta opção é a mais fácil. A interface do utilitário é intuitiva e o guiará até a conclusão da configuração em um minuto.

A. Abra seu navegador Web; ele detectará a conexão automaticamente. Caso contrário, insira "192.168.0.1" conforme mostrado abaixo:

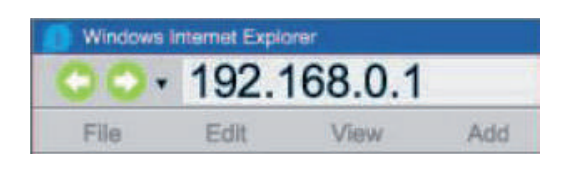

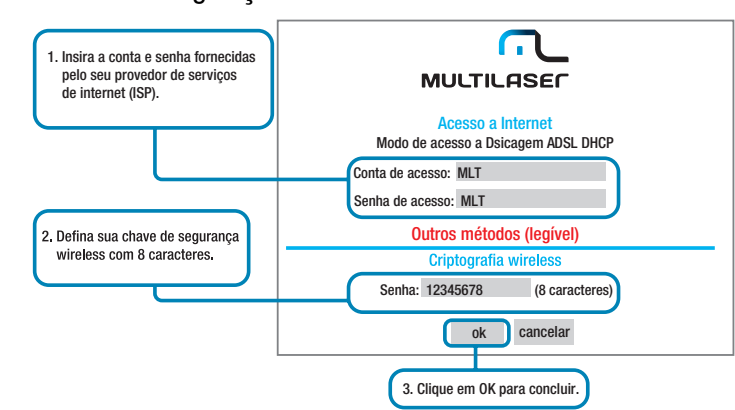

**B.** Depois de efetuar login, você verá a janela Configuração Básica abaixo:

C.Pronto, você já pode se conectar a Internet.

### 3. Configurando a rede wireless

3.1 No Windows 7

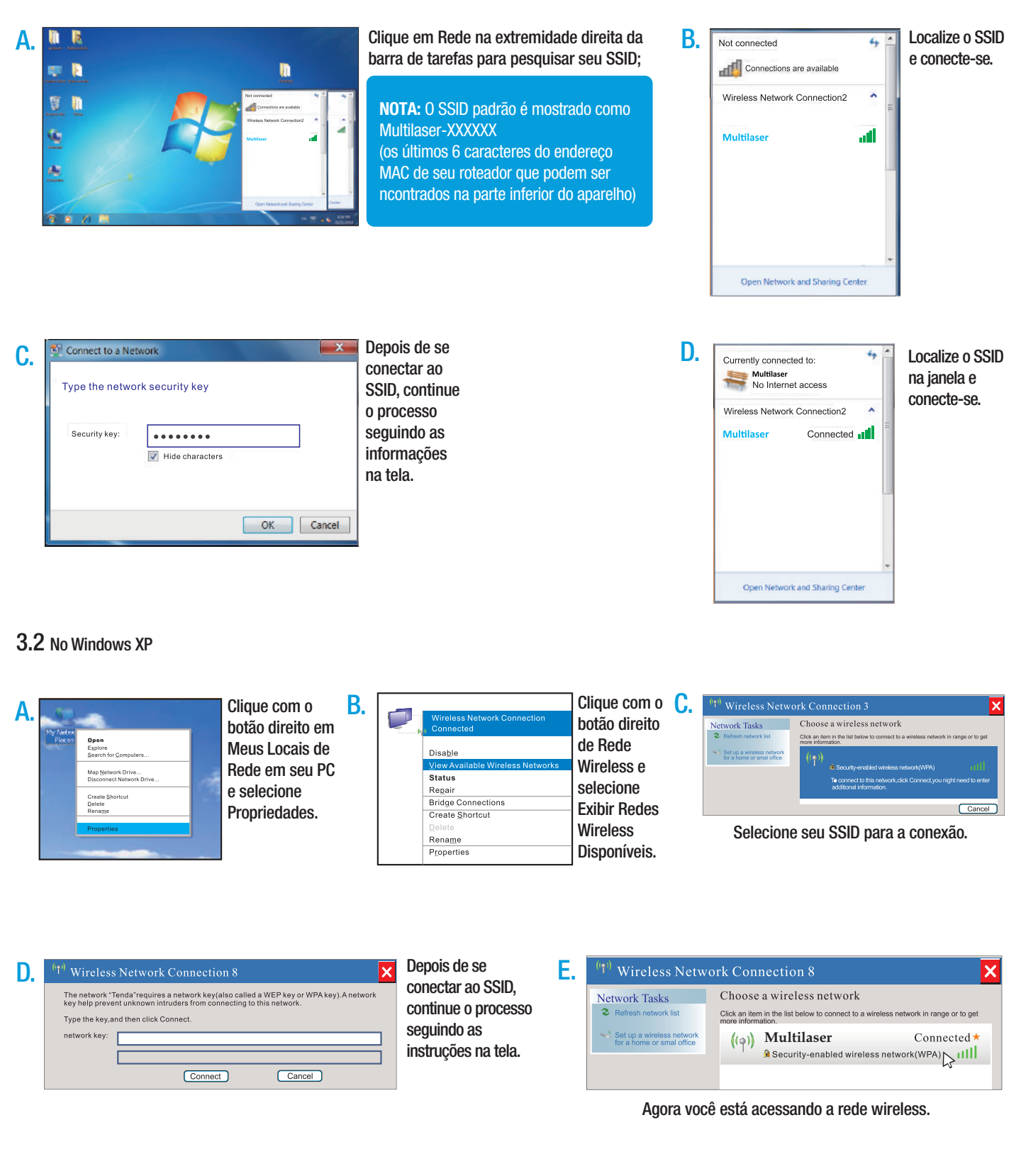

## Manual Reset

No roteador RE047 você encontrará dois modos de restaurar as definições de fabrica "reset".

### 1° MODO

Restaurar as definições de fabrica através do software do RE047.

Com seu roteador conectado, digite 192.168.0.1 em seu navegador e aparecerá a tela abaixo. Nesta tela inicial, clique em "Configuração avançadas"

### Tela 1°modo

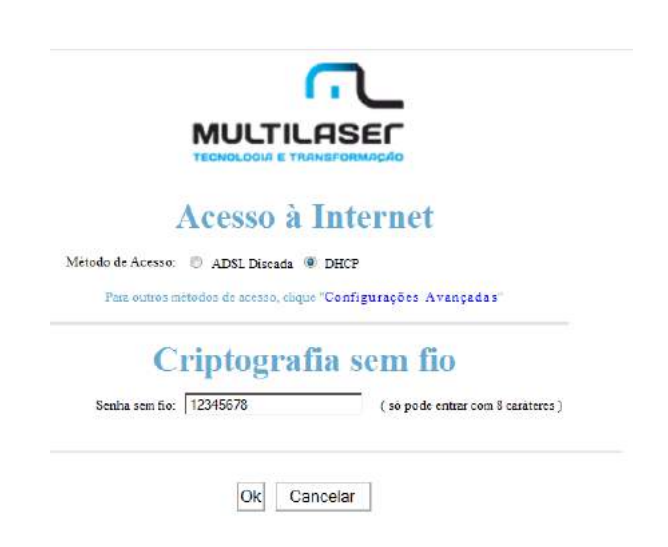

No menu principal (azul), clique em "Ferramentas do sistema" e vá ao link "Restaurar definições de Fabrica" e clique no botão "Restaurar definições de Fabrica".

O software retornará a tela inicial.

| onfiguraçõesConfigurações Servidor Servidor Configurações <sup>Config</sup> urações Ferramenta<br>de Avançadas Sem Fio DHCP Virtual de Segurança <sub>Roteamento</sub> do Sistem |
|----------------------------------------------------------------------------------------------------|
| onfigurações de Tempo DDNS Configurações de Backup / Restaurar Restaura para Configurações Pad<br>e Fábrica Atualização Reiniciar o Roteador Mudar Senha Syslog                  |
| Clique este botão para restaurar todas as configurações do roteador para o padrão de fábrica.                                                                                    |
| Restaure ao padrão de fábrica                                                                                                    |

### 2°MODO

Retornar a configuração de fabrica através do WPS.

Com seu roteador conectado, digite 192.168.0.1 em seu navegador e aparecerá a tela abaixo.

1. Na tela inicial clique em configurações avançadas;

| Método | Acesso à Internet                                                                                                    |  |  |  |  |  |  |
|--------|----------------------------------------------------------------------------------------------------|--|--|--|--|--|--|
| Se     | Para outros métodos de acesso, clique "Configurações Avançadas"<br><b>Criptografia sem fio</b><br>enha sem fio: 12345678 (só pode entrar com 8 caráteres) |  |  |  |  |  |  |
|        | Ok Cancelar                                                                                                    |  |  |  |  |  |  |

2. Em "configurações avançadas" clique em "Configurações de WAN". Configure com sua conta da provedora de internet e senha (chave).

|                                                       | L<br>IEC<br>MARCAD                                                                                                    |
|-------------------------------------------------------|----------------------------------------------------------------------------------------------------|
| ConfiguraçõesConfigura<br>Avançadas Sem Fi            | ções Servidor Servidor Configurações <sup>Configurações</sup> Ferramentas<br>o DHCP Virtual de Segurança Roteamento do Sistema |
| Estado do Sistema Config<br>Controle Largura de Banda | arações WAN Configurações LAN MAC Clone Configurações DNS<br>Estatística de Tráfego WAN speed                                  |
| Mode                                                  | PPPOE ·                                                                                                    |
| Conta<br>Senha                                        | Seu usuário de Internet                                                                                                    |
| MTU                                                   | 1492 OVAO o modifique a menos que necessário, o padrão é 1492)                                                                 |
| Service name                                          | (Não entre com a informação se não for necessária.)                                                                            |
| Nome do servidor                                      | (Não entre com a informação se não for necessária.)                                                                            |
| Selecione a conesi                                    | lo correspondente de acordo com sua situação:                                                                                  |
| Conecte autor<br>conesão                              | asticumente, Conecta automaticamente à Internet após arualizar o sistema ou haver falha na                                     |
| O Conectar por                                        | demanda. Reestabelece a conexão com a internet quando está transmitindo dados.                                                 |

- 3. Agora vá ao menu superior (em azul) e clique em "Configurações sem Fio";
- 4. Você definirá um modo de segurança e uma "chave" (senha);
- 5. Defina WPS como habilitar (ativo);
- 6. Ao habilitar o WPS, o modo de segurança ficará oculto, conforme imagem seguinte:

| ConfiguraçõesConfigurações S<br>Avançadas Sem Fio | ervidor Servidor<br>DHCP Virtual | Configuraçõ<br>de Seguranç | es Configuraçõe:<br>de<br><sup>a</sup> Roteamento | <sup>8</sup> Ferramentas<br>do Sistema |
|---------------------------------------------------|----------------------------------|----------------------------|---------------------------------------------------|----------------------------------------|
| Configurações Básicas Sem Fio Seg                 | gurança Sem Fio Com              | trole de Acesso            | Estado de Conexã                                  | 0                                      |
| SSID ~ "Multilaser_WS02"                          |                                  |                            |                                                   |                                        |
| Modo de Segurança                                 | Moted WPAJWPA2 - PS              | SK *                       |                                                   |                                        |
| Algoritmos WPA                                    | O AES O TKIP . T                 | KIP&AES                    |                                                   |                                        |
| Chave                                             | 12345678                         |                            |                                                   |                                        |
| Intervalo Renovação Chave                         | 3600 Segundo                     |                            |                                                   |                                        |
| Configurações WPS                                 | O Desabilitar                    | и                          |                                                   |                                        |
| Modo WPS                                          | PBC O PIN                        |                            |                                                   |                                        |
|                                                   |                                  |                            | Reconfigurar OOB                                  | k l                                    |

7. Com o WPS habilitado, o RE047 poderá ser reiniciado diretamente através do botão "reset".

#### Detalhamento do produto

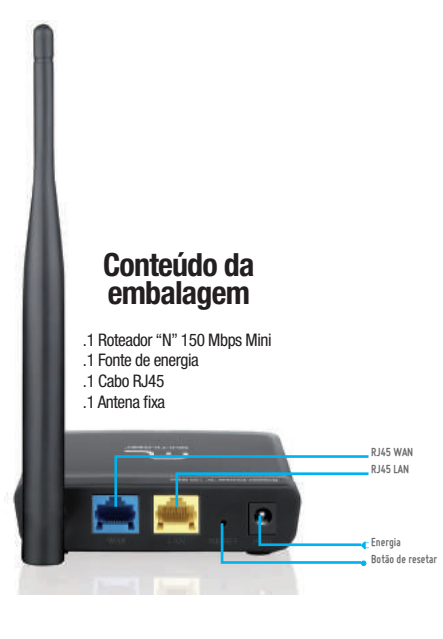